Для управления Вашим счетом в TBank брокере нам необходимо знать токен доступа к API и номер счета

## Для создания токена нужно совершить следующие действия:

- 1. Войти в личный кабинет по адресу https://tbank.ru/login
- 2. Перейти на страницу создания токенов <u>https://www.tbank.ru/invest/settings/api/</u>
- 3. На странице создания токена нужно выбрать пункт «Полный доступ» и в выпадающем меню либо «Все счета», либо нужный брокерский счет (если счетов у Вас несколько, и в управление отдается один из них, заранее известный). Важно выпустить именно «боевой» токен, как показано на скриншоте ниже, а не для песочницы/sandbox

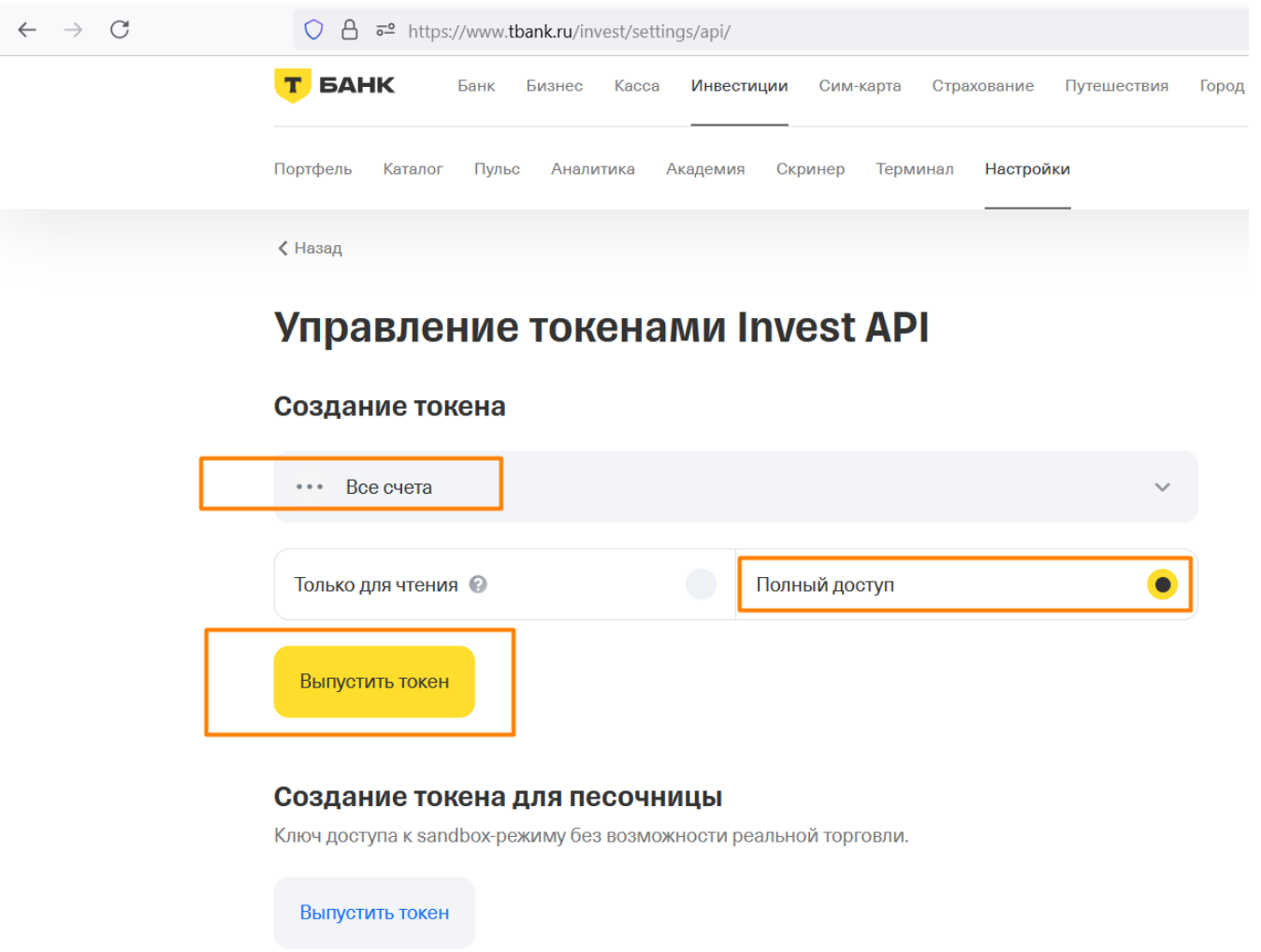

- 4. Далее токен появится на экране. Это будет единственная возможность его скопировать. Если на этом шаге токен скопирован не будет, нужно будет создать новый
- 5. Сгенерированный токен нужно передать нам вместе с номером счета к управлению (ниже описано, где найти номер счета)

## Чтобы узнать номер счета:

Устанавливаем приложение TBank Инвестиции, авторизуемся под своей учетной записью. В главном окне кликаем по брокерскому счету. Далее в верхнем правом углу жмем на шестиугольную иконку для перехода в окно настроек. В настройках выбираем пункт «Отчеты»:

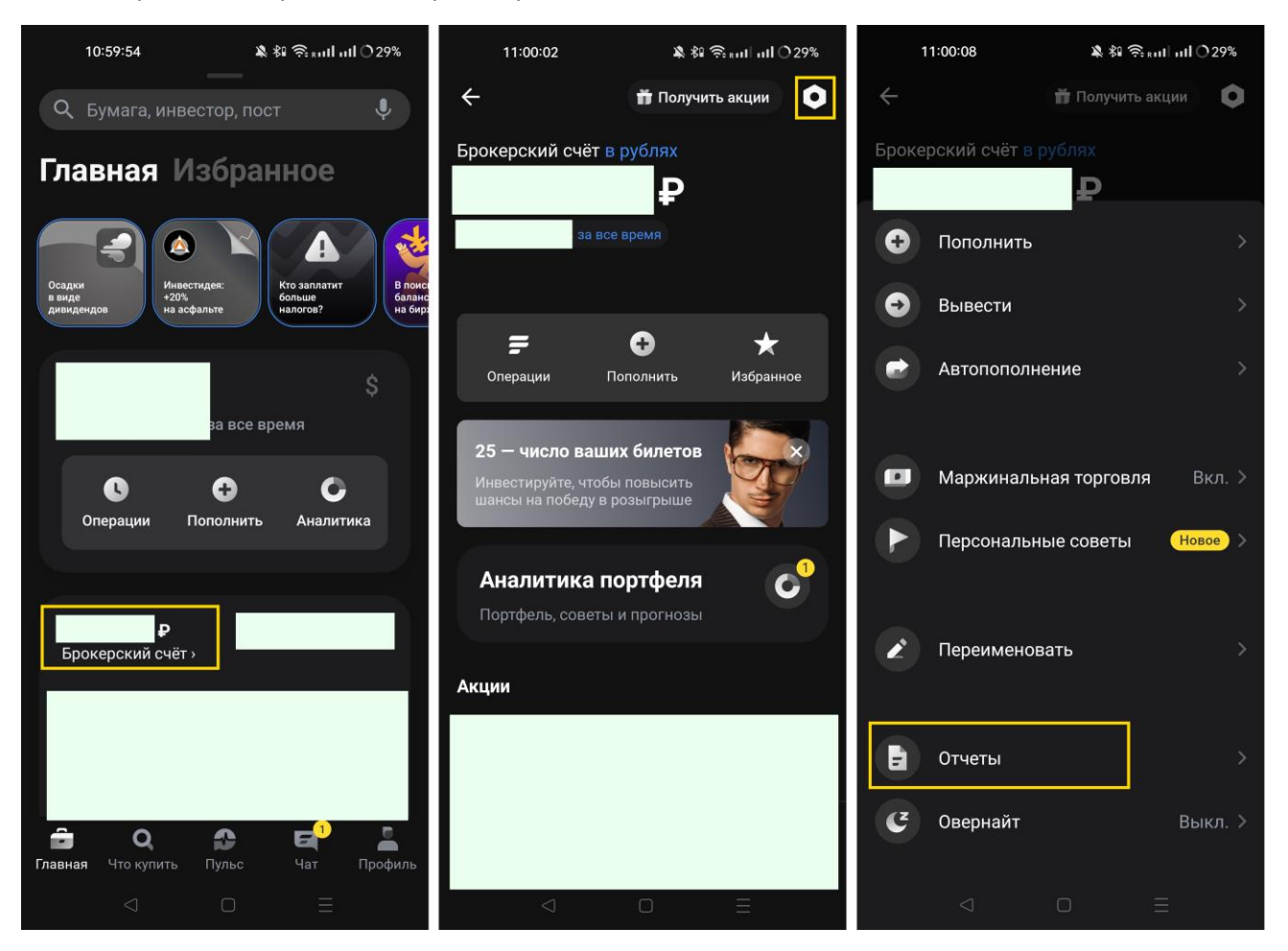

Далее скачиваем брокерский отчет и открываем его. В его верхней части будет указан номер счета (между Вашими ФИО и датой открытия счета). Обычно номер счета состоит из 10 цифр. Полученные токен и номер счета можно передать нам. Автоматическое управление счетом начнется после выбора стратегии и подтверждения начала сотрудничества

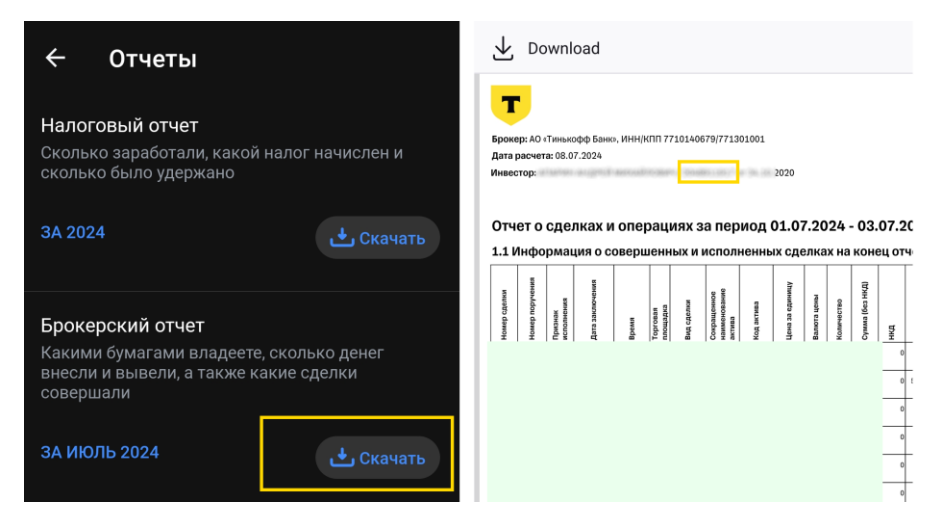